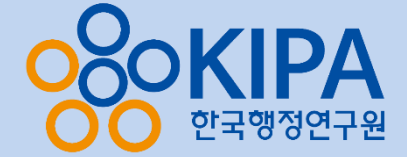

# 2024 갈등관리 역량강화 교육 수료증 발급방법

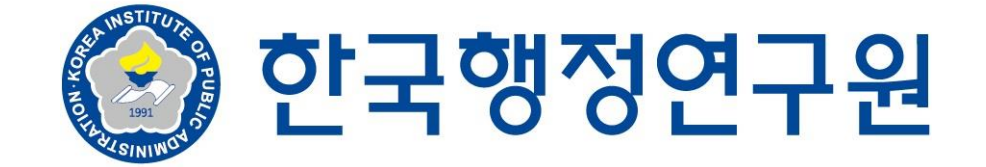

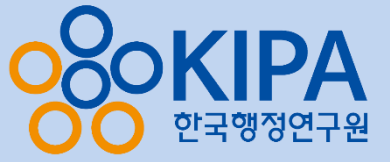

#### 1. 한국행정연구원 홈페이지(<u>www.kipa.re.kr</u>)에 접속

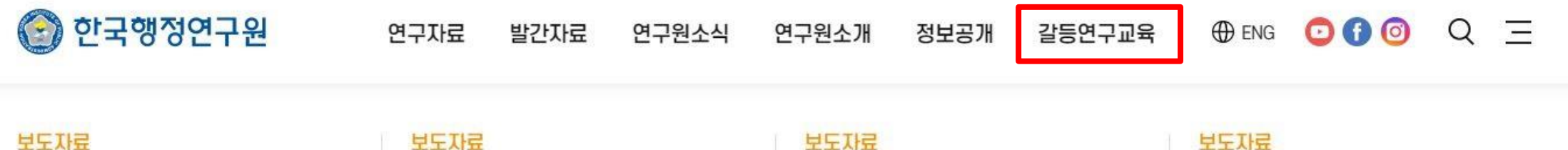

## "평상시 필요한 수준보다 더

많은 인력과 자원을 운용해야" 한국사회의 위험 상황 및 대응…

"평상시 필요한 수준보다 더 많은 인력과 자 원을 운용해야" 한국사회의 위험 상황 및 대 응에

#### 보도자료

한국행정연구원, 국회 박성민 의원실·송재호 의원실과 공동 세미나개최 -…

한국행정연구원, 국회 박성민 의원실·송재호 의원실과 공동 세미나 개최 -국가재난안전관 리체

#### 보도자료

국공립병원-철도-전력, 정부가 운영해야 일반국민과 공무원 대상 설문조사 결과

"국공립병원-철도-전력, 정부가 운영해야" 일 반국민과 공무원 대상 설문조사 결과

#### 보도자료

한국행정연구원, 2022년 제 2차 정부혁신포럼 개최 - 일 잘하는 정부, 역량 있는 공무원 -

한국행정연구원, 2022년 제 2차 정부혁신포 럼 개최 - 일 잘하는 정부, 역량 있는 공무원 -

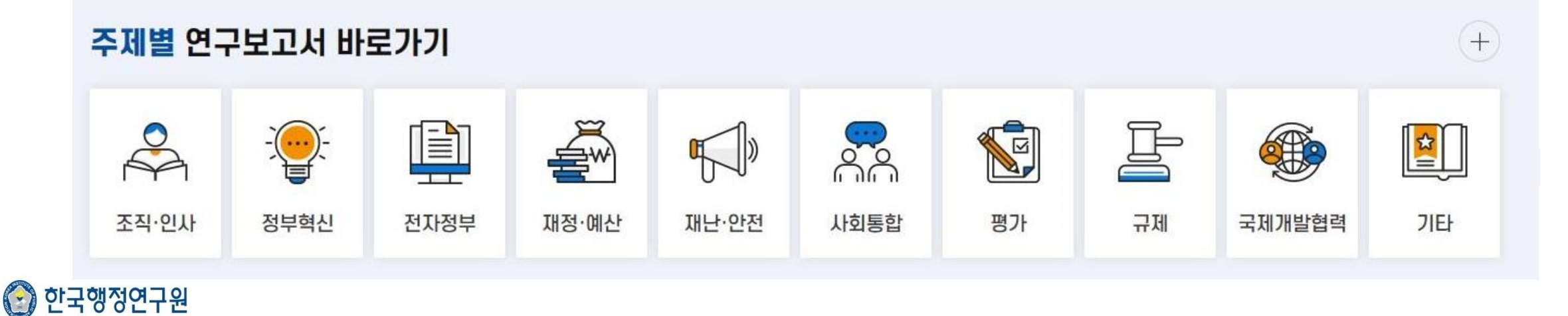

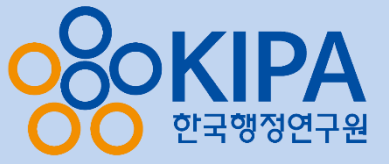

### 2. [갈등연구교육] 탭에서 [수강신청 및 수료증발급] 클릭

💽 한국행정연구원 연구자료 발간자료 연구원소식 연구원소개 정보공개 갈등연구교육 🕀 ENG 🖸 🗗 🞯 📿 三

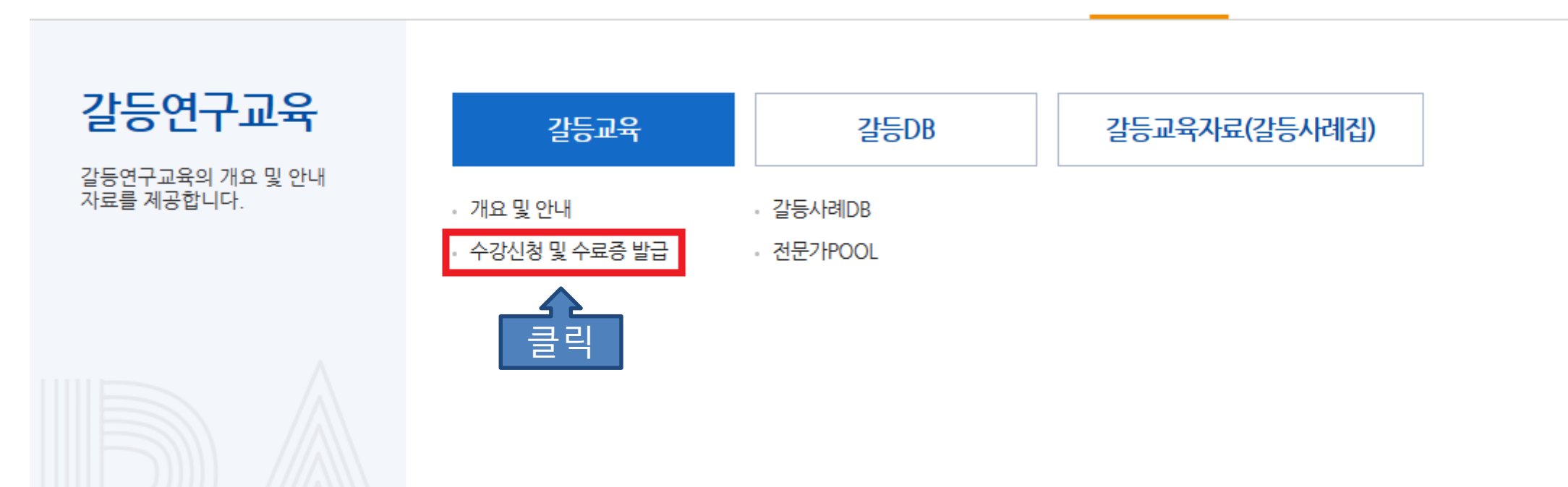

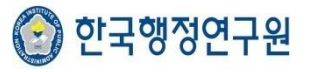

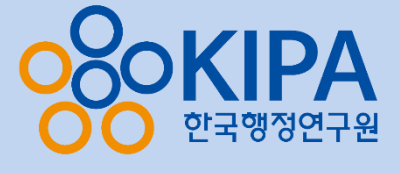

#### 

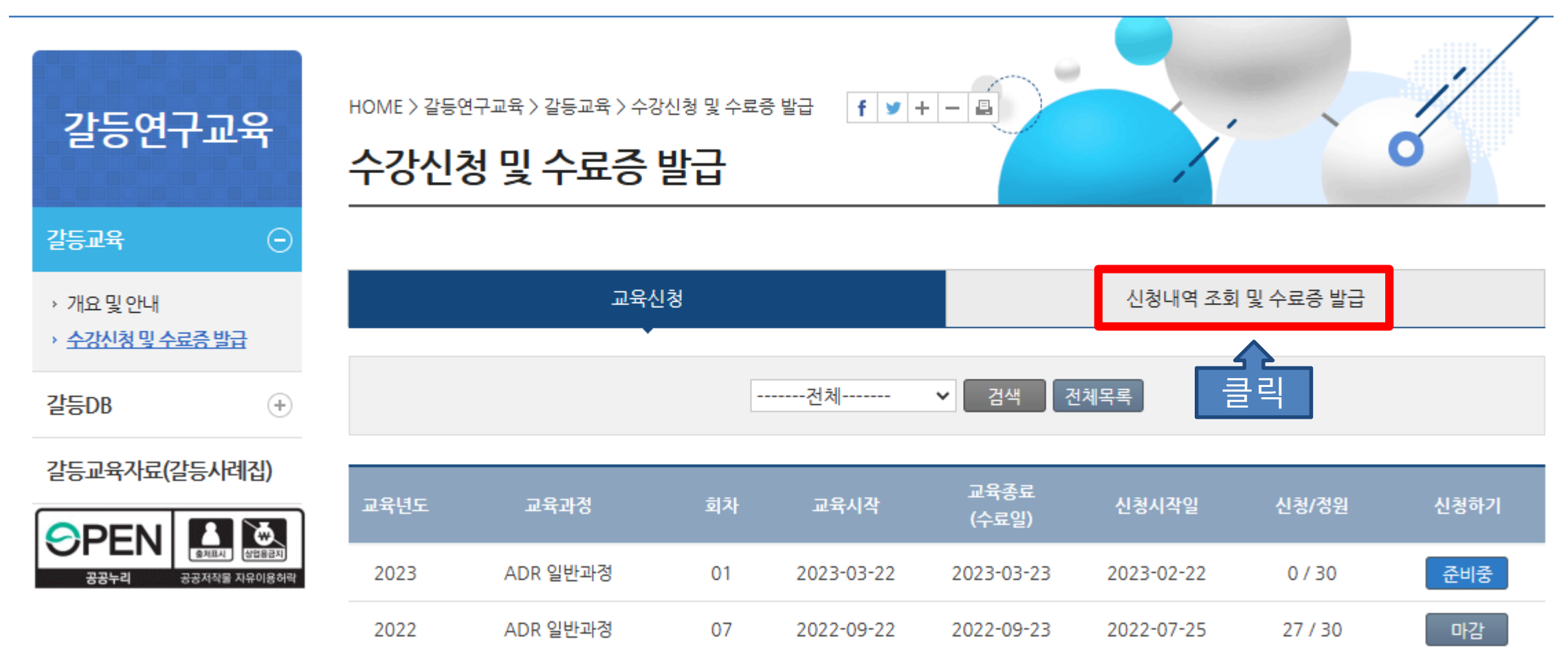

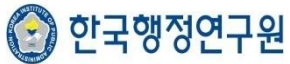

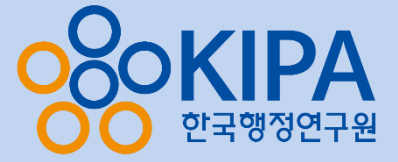

## 4. **빈칸 입력** 후 **[조회하기]** 클릭

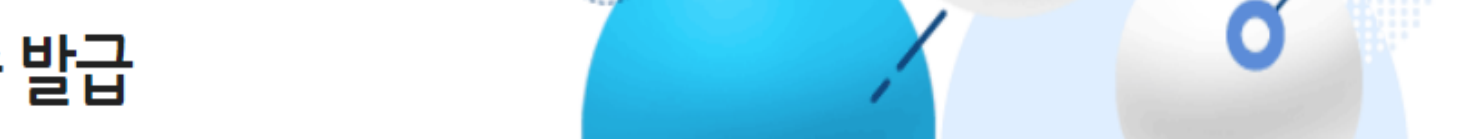

## 수강신청 및 수료증 발급

| 교육신청 | 신청내역 조회 및 수료증 발급 |
|------|------------------|
|      |                  |

|--|

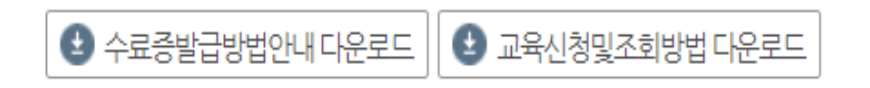

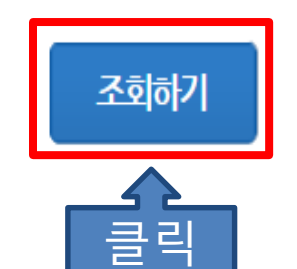

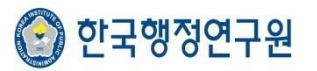

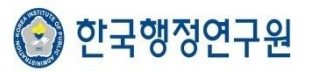

| 길등연구교육                               | 수강심 | 신청 및 수료증 | 등 발급 |                           | ~    | X    | Ó     |    |
|--------------------------------------|-----|----------|------|---------------------------|------|------|-------|----|
| 갈등교육 🕞                               |     |          |      |                           |      |      |       |    |
| › 개요 및 안내<br>› <u>수강신청 및 수료증 발급</u>  |     |          | (    | <mark>:</mark> 님의 교육 수료현황 | 입니다. |      |       |    |
| 갈등DB (+)                             |     |          | 전체 🗸 | 전체 🗸                      | 검색   | 전체목록 |       |    |
| 갈등교육자료(갈등사례집)                        |     |          |      |                           |      |      |       |    |
|                                      | 번호  | 교육과정     | 수료번호 | 소속(기관명)                   | 교육년도 | 교육회차 | 수료증발급 | 취소 |
| 정도 다 출체표시 산업용권치<br>공공누리 공공자작물 지유이용허락 | 1   | ADR 일반과정 |      | 한국행정연구원                   | 2023 | 01   | 수료증발급 |    |

1

HOME > 갈등연구교육 > 갈등교육 > 수강신청 및 수료증 발급 🕴 🕇 🗕 🔒

## 5. 교육과정 확인 후 **[수료증 발급]** 클릭

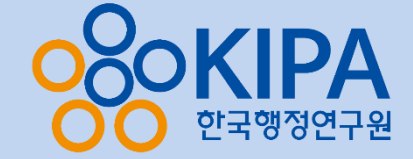

1/

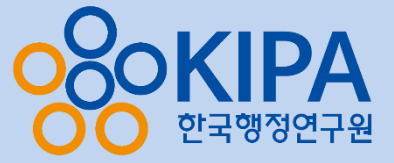

#### 6. 수료증을 미리 볼 수 있는 새로운 화면 생성 ※<u>이때 인쇄하시기 전에 먼저 한 가지를 체크해 주셔야 합니다.</u> 인터넷 환경설정 확인!

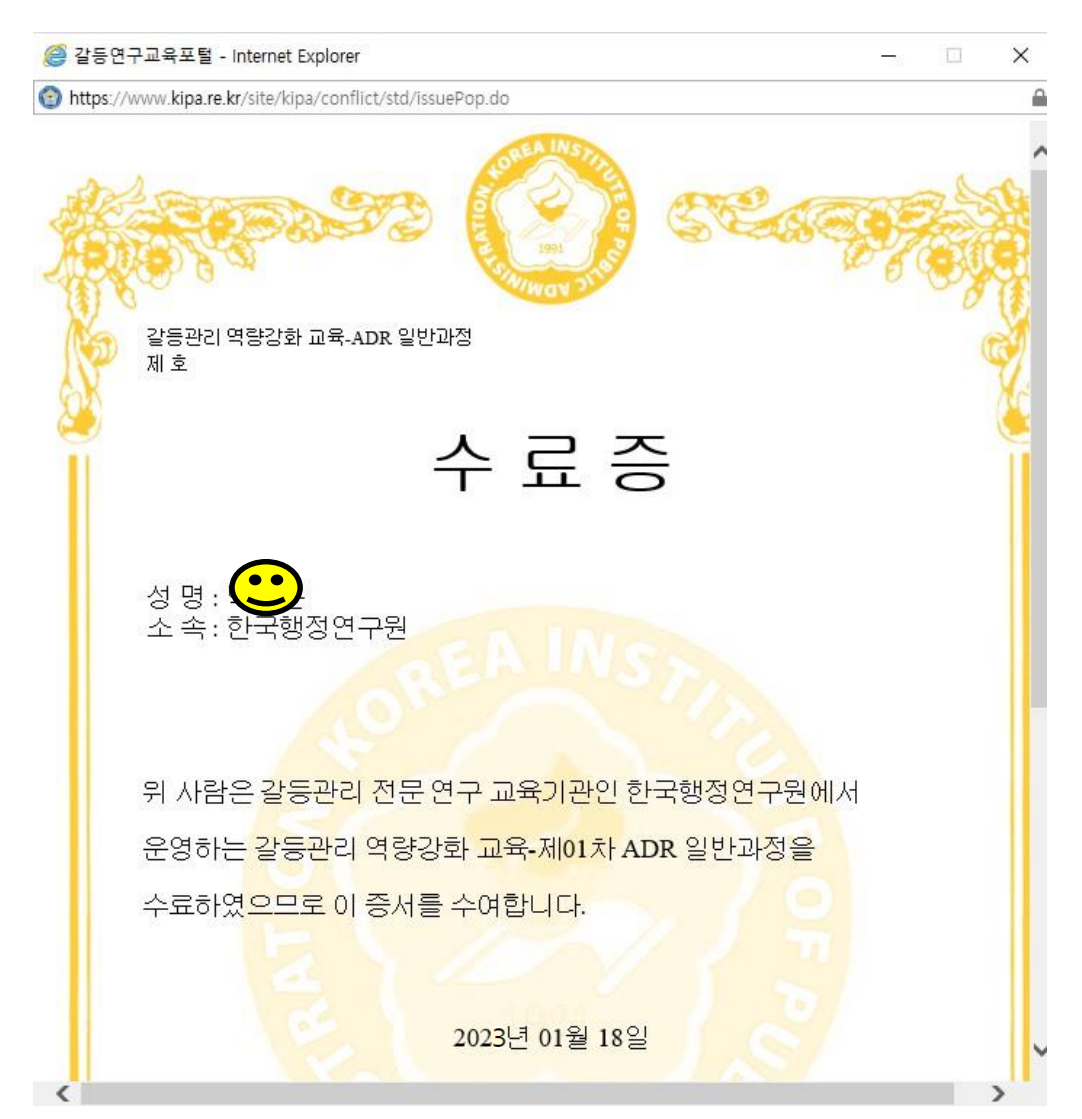

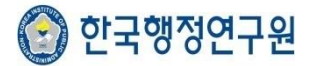

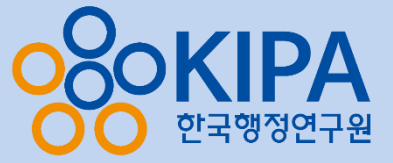

### 7. [인터넷 환경설정]에서 [인쇄]-[페이지 설정]을 클릭하여 [배경색 및 이미지 인쇄]를 선택해야 수료증 배경까지 인쇄 가능

|                                   |        |                                                                                                    | 페이지 설정                              |                                                                            |
|-----------------------------------|--------|----------------------------------------------------------------------------------------------------|-------------------------------------|----------------------------------------------------------------------------|
| 인쇄(P)<br>인쇄 미리 보기(V)<br>페이지 설정(U) | Ctrl+P | ☆ ★ ● 인쇄(P) → 파일(F) → 확대/축소(Z)(100%) → 안전(S) →                                                          | 용지 옵션<br>페이지 크기(Z):<br>A4           | 여백(밀리미터)<br>왼쪽(L): 19,05<br>오른쪽(R): 19,05<br>위쪽(T): 19,05<br>아래쪽(B): 19,05 |
| 3.0                               |        | 시작 메뉴에 사이트 추가(M)<br>다운로드 보기(N) Ctrl+J<br>추가 기능 관리(M)<br>F12 개발자 도구(L)<br>고정된 사이트로 이동(G)<br>호환성 보기 설정(B) | 머리글/바닥글<br>머리글(H):<br>제목<br>-비어 있음- | 바닥글(F):                                                                    |
|                                   |        | 웹 사이트 문제 보고(R)<br>인터넷 옵션(O)<br>Internet Explorer 정보(A)                                                  | 글꼴 변경(N)                            | ▼ [¬¬¬ =~~                                                                 |

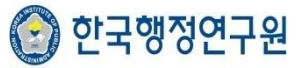

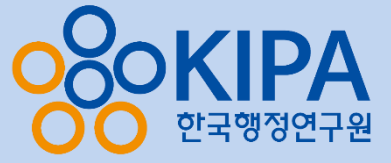

#### 8. [수료증 발급] 클릭 후 인쇄하면 완료!! 😭 갈등연구교육포털 - Chrome line kipa.re.kr/site/kipa/conflict/std/issuePop.do •• 성 명 : 성 명 : 소 속 : 한국행정연구원 교육기간: 2020.4.23-24(13H) 위 사람은 갈등관리 전문 연구 교육기관인 한국행정연구원에서 운영하는 갈등관리 역량강화 교육-제01차 ADR 일반과정을 수료하였으므로 이 증서를 수여합니다. 2023년 03월 11일 직 인 한국행정연구원 원장 최 상 한 생 략 ※ 본 수료증은 한국행정연구원(www.kipa.re.kr)에서 인터넷으로 발급되었으며 ! 효력이 없음을 알려드립니다. 클 출력 메뉴얼 다운로드 수료증발급

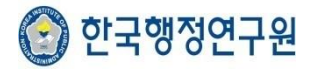

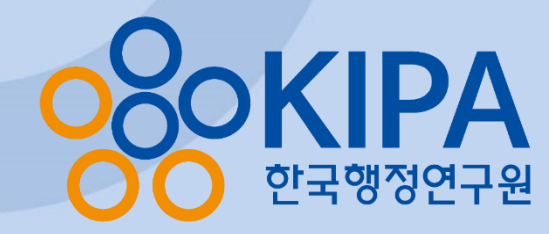

# 기타 문의사항은 02-2007-0637, <u>chrd@kipa.re.kr</u> 로 문의 바랍니다.

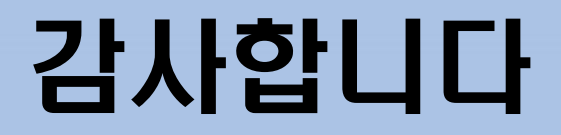